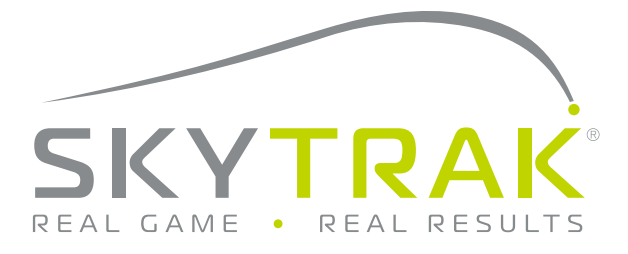

# Guida dell'utente

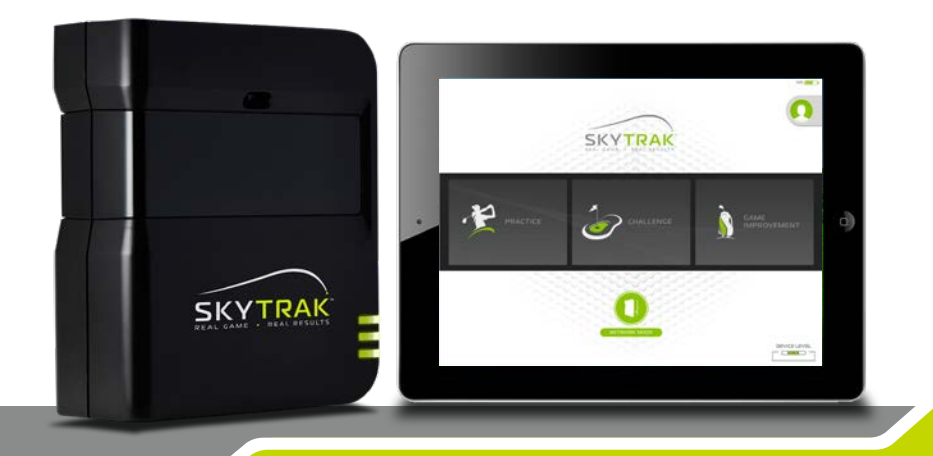

# **IMPORTANTE:**

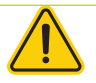

Leggere attentamente la Guida SkyTrak sulla sicurezza e le informazioni sul prodotto prima della configurazione oppure usare il sistema SkyTrak<sup>M</sup>. La mancata consultazione della Guida sulla sicurezza e le informazioni sul prodotto e l'inosservanza di quanto in essa contenuto potrebbe essere causa di infortuni gravi, anche mortali.

Le specifiche e le funzioni del sistema SkyTrak sono in continua evoluzione e l'azienda ha la facoltà di aggiornare e modificare il sistema SkyTrak nel suo insieme o in parte, senza obbligo di avvisare l'utente. Tali aggiornamenti possono essere necessari all'utente per l'utilizzo di nuove funzioni, per accedere a nuovi campi o funzioni o per continuare ad accedere ai campi e alle funzioni esistenti. I campi e le funzioni disponibili per l'utilizzo sul sistema SkyTrak cambiano periodicamente e non tutti i campi o le funzioni offerti in precedenza saranno disponibili. Alcune funzioni richiedono un abbonamento annuale.

Il software del sistema SkyTrak è su licenza e non viene venduto all'utente, e inoltre è soggetto all'accordo di licenza dell'utente finale come specificato nella Guida SkyTrak sulla sicurezza e le informazioni sul prodotto.

## Compatibilità dell'hardware:

SkyTrak è compatibile con i dispositivi iPad<sup>®</sup>, Android<sup>®</sup> e PC. Per informazioni specifiche visitare la pagina: <u>http://www.skytrakgolf.com/about-skytrak/specifications</u>

## Indice

| Panoramica sul prodotto4                              |
|-------------------------------------------------------|
| Caricamento dello SkyTrak5                            |
| Per iniziare5                                         |
| Accensione/spegnimento                                |
| Configurazione dello spazio per SkyTrak8              |
| Dimensioni minime dell'area libera9                   |
| Collocazione della pallina da golf 10                 |
| Consigli utili per l'uso11                            |
| Suggerimenti utili e istruzioni per la manutenzione12 |
| Tabella dei codici colore dei LED13                   |
| Risoluzione dei problemi14                            |
| Processo di registrazione15                           |
| Upgrade dell'abbonamento a SkyTrak18                  |
| Guida alla connessione di rete19                      |
| Guida del software 22                                 |
| Guida alla connessione di video                       |

### Panoramica del prodotto

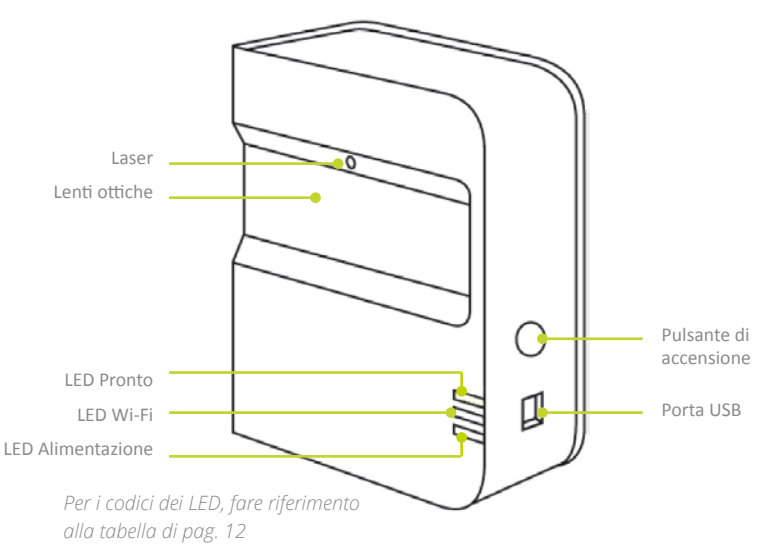

### Contenuto della confezione

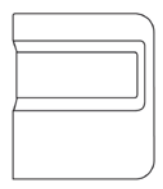

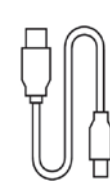

Monitor personale di lancio SkyTrak<sup>®</sup>

Cavo USB

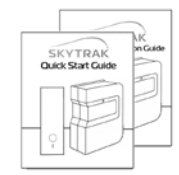

Guida di Avvio rapido e Guide sulla sicurezza e le informazioni sul prodotto

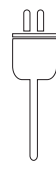

Caricatore a parete

## Caricamento dello SkyTrak

SkyTrak contiene una batteria ricaricabile ai polimeri di litio in grado di funzionare fino a 5 ore con una carica completa.

**IMPORTANTE:** SkyTrak deve essere caricato per un minimo di 6 ore prima dell'uso.

**NOTA:** Si consiglia di verificare che l'unità dello SkyTrak abbia sempre una buona carica. Se la batteria dello SkyTrack si esaurisce completamente la sua durata potrebbe ridursi. Quando appare la spia di batteria scarica nell'app di SkyTrak, caricare l'unità.

**NOTA:** Lo SkyTrak può essere collegato al PC mediante un cavo da USB a Micro USB fornito. Questo consente al PC di caricare costantemente l'unità, per l'intero giorno di utilizzo.

### Iniziamo!

La prima impostazione dello SkyTrak è un semplice processo in tre fasi

0

#### Download dell'app di SkyTrak

Cercare il software SkyTrak nell'Apple® App Store™ o Google Play per Android o scaricare l'applicazione SkyTrak per PC all'indirizzo www.skytrakgolf.com

#### Registrazione dello SkyTrak

Lanciare il software SkyTrak sul proprio dispositivo mobile o PC e seguire le istruzioni nell'applicazione SkyTrak.\*

Se si possiede già un account SkyGolf/SkyCaddie: accedervi con le credenziali (nome utente e password).

Se non si possiede ancora un account, selezionare l'opzione "Create Account" per creare un account SkyTrak online.

Quindi, selezionare "*Register*" per registrare il proprio SkyTrak. Il proprio numero di serie esclusivo di SkyTrak viene visualizzato e sarà registrato presso SkyTrak.

\*Lo SkyTrak deve essere registrato entro 30 giorni dalla data dell'acquisto. SkyTrak viene consegnato con funzioni di base e può essere dotato di alcune funzioni di prova, che consentono di iniziare immediatamente a giocare. Le funzionalità avanzate sono disponibili con un piano di sottoscrizione SkyTrak annuale che può essere acquistato all'indirizzo www.skytrakgolf.com.

#### SUGGERIMENTO PER LA CONFIGURAZIONE:

Al completamento della configurazione dello SkyTrak e della connessione con il software del proprio dispositivo mobile, tutti e tre i LED si accendono di verde e appare un punto laser rosso sulla superficie di lancio.

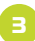

#### a. Sincronizzazione di Skytrak con il proprio dispositivo mobile

È possibile sincronizzare SkyTrak con il proprio dispositivo mobile in due modi:

- Mediante una connessione Wi-Fi diretta OPPURE
- Attraverso la propria rete domestica

#### Connessione Wi-Fi diretta

Seguire le istruzioni nell'applicazione software SkyTrak per sincronizzare il proprio dispositivo mobile direttamente con SkyTrak mediante il suo segnale Wi-Fi. Se connesso in questo modo, il dispositivo mobile NON avrà una connessione Internet.

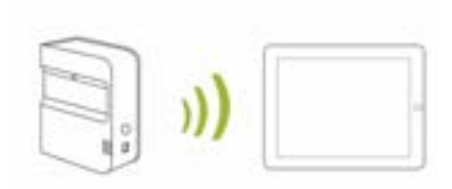

Connessione di rete (raccomandata) SkyTrak è in grado di utilizzare la rete wireless (Wi-Fi) domestica per sincronizzarsi al dispositivo mobile attraverso il router della propria rete wireless, esattamente come fanno il computer e i dispositivi mobili. SkyTrak comunicherà con il software del dispositivo mobile attraverso il router. Inoltre, sarà possibile continuare ad avere accesso a Internet sul proprio dispositivo mobile. (Vedere la Guida alla connessione di rete, pag. 18)

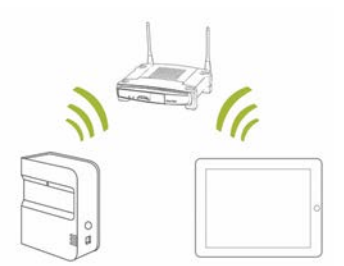

#### b. Sincronizzazione di SkyTrak con il proprio PC

È possibile sincronizzare SkyTrak con il proprio PC nei modi che seguono Mediante una connessione Wi-Fi diretta OPPURE mediante un collegamento diretto con cavo USB oppure attraverso la propria rete domestica

#### Connessione Wi-Fi diretta con il PC

Cliccare sull'icona del segnale Wi-Fi del proprio PC e selezionare SkyTrak dal menu a discesa, quindi cliccare su "Connect".

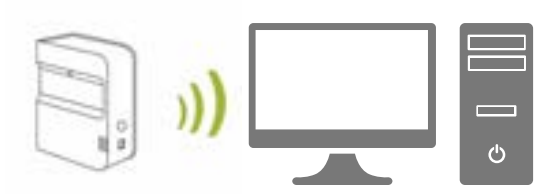

#### Collegamento con cavo USB

Collegare il cavo Micro USB al dispositivo SkyTrak e a una porta USB sul proprio PC.

*Connessione di rete* – SkyTrak è in grado di utilizzare la rete wireless (Wi-Fi) domestica per sincronizzarsi al PC, collegandosi al router della rete wireless, esattamente come fanno il computer e i dispositivi mobili. SkyTrak comunicherà con il software del PC attraverso il router. Inoltre, si continuerà ad avere accesso a Internet sul proprio PC. (*Vedere la Guida alla connessione di rete, pag. 19*) Se si utilizza un collegamento con cavo USB, si rimane connessi alla propria rete wireless domestica.

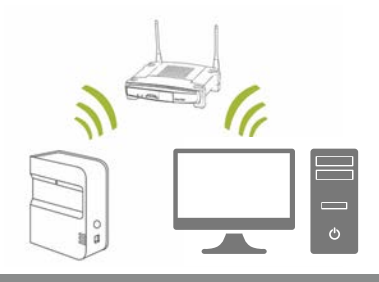

| SUGGERIMENTO PER<br>LA CONFIGURAZIONE: | Seguire le fasi di configurazione Wi-Fi nel software SkyTrak per<br>selezionare la modalità di connessione desiderata. Per<br>effettuare modifiche alla propria connessione, accedere al<br>programma di connessione guidata vicino alla parte inferiore<br>della dashboard principale del software SkyTrak in qualsiasi<br>momento. |
|----------------------------------------|----------------------------------------------------------------------------------------------------|
|----------------------------------------|----------------------------------------------------------------------------------------------------|

### Accensione/spegnimento

- 1. Per accendere SkyTrak, premere il pulsante di accensione.
- Il LED di alimentazione (parte inferiore) diventa VERDE ed è possibile iniziare la connessione di SkyTrak al proprio iPad o PC.
- 3. Per spegnere SkyTrak, premere nuovamente il pulsante di accensione.

### Configurazione dello spazio per SkyTrak

Per ridurre il rischio di lesioni o di danni alle cose, si raccomanda di configurare il sistema SkyTrak utilizzando le linee guida di seguito. Accertarsi di aver creato spazio sufficiente intorno a sé per giocare in sicurezza con SkyTrak e di osservare tutte le dovute precauzioni per la sicurezza in ogni momento.

SUGGERIMENTO PER LA CONFIGURAZIONE:

Per ottenere prestazioni ottimali, si raccomanda di utilizzare un tappeto di gioco sia per indoor sia per esterni.

### Dimensioni minime dell'area libera

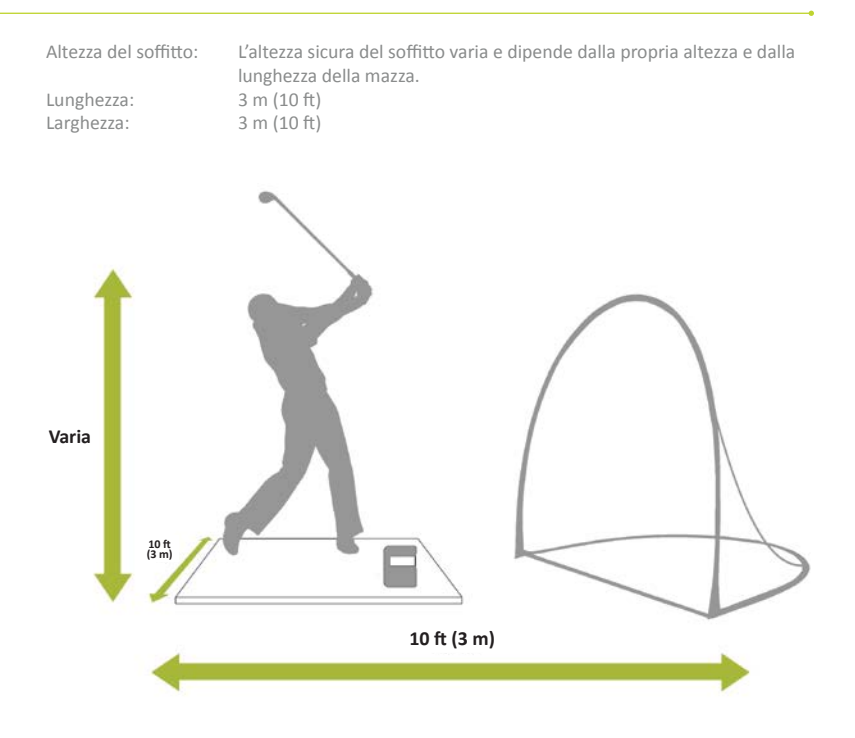

ATTENZIONE: Utilizzare sempre una rete di sicurezza e un tappeto di gioco progettato in modo specifico per il golf se l'area di tiro o la zona di lancio della pallina è limitata, come nel caso di gioco indoor o nel cortile di un'abitazione.

### Collocazione della pallina da golf

Assicurarsi che SkyTrak sia allineato alla superficie di lancio.

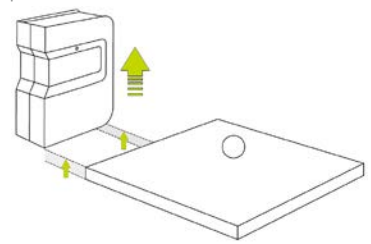

Quando SkyTrak è correttamente connesso all'app del proprio dispositivo mobile, visualizzerà un punto laser rosso sulla superficie di gioco. Collocare una pallina da golf bianca sul punto rosso.

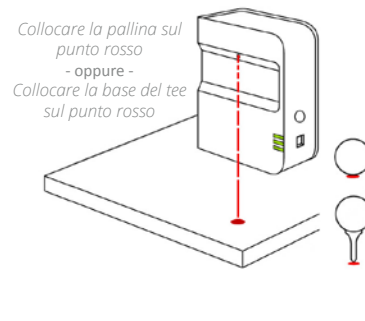

Collocare lo SkyTrak parallelamente alla linea di tiro prevista. A seconda della propria configurazione, ciò potrebbe comportare che il bersaglio non sia al centro della rete.

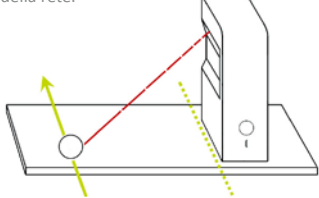

La linea prevista di tiro deve essere parallela a SkyTrak per una simulazione di tiro ideale Si raccomanda di utilizzare bacchette di allineamento per verificare la linea di bersaglio. Consigliamo di segnare una linea del bersaglio al suolo o sulla rete in modo da verificare l'allineamento corretto al bersaglio.

Ä

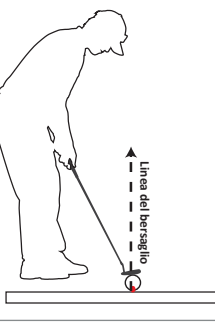

L'utilizzo di bacchette di allineamento/ mazze da golf aumenta l'accuratezza della linea di gioco decisa.

SUGGERIMENTO

Una posizione troppo superiore o inferiore alla superficie di lancio può influenzare la cattura dei dati di lancio e del volo della pallina. La distanza raccomandata del laser va da 3,50 m a 3,80 m (11 ½" - 12 ½")

## Consigli utili per l'uso

- Raccomandiamo di tirare da un tappetino ideato in modo specifico per il golf. Collocare la pallina o la base del tee sul punto rosso proiettato dal laser. Ferri e wedge colpiscono direttamente l'erba e creano particelle di sporco e di erba dalle zolle che possono fornire dati non coerenti sul tiro.
- SkyTrak ha buone prestazioni con il sole alto. Evitare la luce solare diretta sul sistema durante l'uso. I raggi diretti del sole nella lente ottica dello SkyTrak possono pregiudicare la coerenza dei dati di tiro. Se possibile, tirare da un'area coperta.
- Utilizzare una pallina pulita e bianca, con un logo o una linea come contrassegno. Collocare la pallina con il logo o la linea rivolti verso lo SkyTrak, per facilitare la lettura delle rotazioni, sia indoor sia in esterno.
- Prima di una prova all'esterno scegliere un bersaglio alla portata e allineare SkyTrak in modo che stia parallelo alla linea prevista di bersaglio.

#### SUGGERIMENTO PER LA CONFIGURAZIONE:

Per risultati di rotazione ottimali, collocare la pallina sul punto laser con un contrassegno sulla pallina da golf, come il logo del brand, rivolto verso le lenti dello SkyTrack prima di colpire.

### Consigli utili e istruzioni per la manutenzione

- SkyTrak utilizza ottiche avanzate, poste dietro la sua lente. Graffi e polvere o altri elementi che modificano la qualità della lente possono interferire con il funzionamento di SkyTrack. Tenere la lente pulita, evitando graffi, garantisce l'accuratezza della misurazione e la durata del sistema SkyTrak.
- Utilizzare un panno di cotone pulito e umido per pulire la lente con un singolo passaggio.
  Non utilizzare sostanze chimiche per pulire la lente.
- Per trasportare lo SkyTrak e altri accessori garantendone la protezione, sono acquistabili custodie all'indirizzo www.skytrakgolf.com
- Non disconnettere né spegnere mai lo SkyTrak durante la sincronizzazione. Attendere fino alla fine della comunicazione prima di disconnetterlo, spegnerlo o spegnere il proprio dispositivo mobile.
- Non esporre lo SkyTrak a temperature estreme. Temperature elevate o basse possono pregiudicarne le prestazioni.
- Non esporre lo SkyTrak all'umidità.
- Non lasciar cadere lo SkyTrak ed evitare di colpirlo con la mazza o la pallina.
- La compatibilità del dispositivo SkyTrak con dispositivi mobili, come i tablet, varia a seconda del dispositivo mobile, del suo sistema operativo e delle sue capacità di visualizzazione, che cambiano spesso e sono al di fuori del controllo di SkyTrak. Non tutti i dispositivi mobili sono compatibili con il dispositivo SkyTrak. Per visualizzare un elenco di dispositivi attualmente compatibili, visitare www.skytrakgolf.com
- Prima di iniziare a giocare con SkyTrak caricare completamente la batteria.

## Tabella dei codici colore dei LED

Utilizzare questa tabella per individuare o regolare le varie modalità operative dello SkyTrak.

| LED<br>Alimentazione | LED Wi-Fi | LED<br>Pronto | Descrizione                                                                                                    |
|----------------------|-----------|---------------|----------------------------------------------------------------------------------------------------|
| _                    | _         |               | La batteria è scarica e lo SkyTrak si sta per<br>spegnere. Caricare lo SkyTrak al più presto.                                                   |
| -                    | _         |               | SkyTrak è in Modalità Connessione Diretta, in attesa di una<br>connessione con l'app SkyTrak sul proprio tablet.                                |
| -                    |           | _             | SkyTrak è in Modalità Rete e sta cercando di localizzare una<br>rete Wi-Fi nota e di connettersi.                                               |
| -                    | H         | _             | SkyTrak è in Modalità Rete e ha individuato una rete Wi-Fi<br>nota. Sta cercando di connettersi a quella rete.                                  |
| -                    |           | _             | SkyTrak è in Modalità Rete ed è connesso una rete nota.<br>Sta aspettando una connessione con il software del tablet<br>utente.                 |
| -                    | _         | _             | SkyTrak è connesso all'app. Se il LED di Pronto non diventa<br>rapidamente verde, verificare se lo SkyTrack è inclinato<br>invece che in piano. |
| -                    | _         | _             | SkyTrak è pronto per il prossimo tiro.                                                                                                    |
| -                    | _         | _             | SkyTrak è in carica.                                                                                                    |
|                      | _         |               | SkyTrak è in carica, ma la potenza del caricatore non<br>è adeguata: potrebbe essere necessario molto tempo<br>perché lo SkyTrak si carichi.    |

| Problema                                                                              | Soluzione                                                                                                    |
|---------------------------------------------------------------------------------------|----------------------------------------------------------------------------------------------------|
| Quando è in carica,<br>non si accende il LED<br>'Alimentazione' (GIALLO)              | Tenere premuto il pulsante di Accensione per 5 secondi. Accertarsi<br>che il cavo USB sia alimentato Provare altre porte del computer<br>o utilizzare un caricatore a parete compatibile USB. Per il<br>caricamento SkyTrak deve essere spento.                    |
| Dopo 15 secondi tutti i LED<br>diventano rossi e l'unità si<br>spegne dopo 15 secondi | Batteria in esaurimento. Collegare il cavo USB e caricare l'unità.<br>Quando lo SkyTrak è completamente carico e pronto per l'utilizzo il<br>LED Alimentazione si spegne.                                                                                          |
| ll LED 'Wi-Fi' non diventa<br>verde                                                   | Innanzitutto, verificare che lo SkyTrak sia connesso alla rete Wi-Fi.<br>Avviare quindi il software SkyTrack sul proprio iPad e lasciare<br>che si carichi. Quando l'applicazione è avviata, i LED di SkyTrak<br>indicheranno se il dispositivo è connesso o meno. |
| l LED Wi-Fi e Alimentazione<br>sono verdi ma il LED 'Pronto'<br>(superiore) è rosso   | Lo SkyTrak può essere attivato da un waggle o da un altro<br>movimento della mazza. Dopo qualche secondo, dovrebbe<br>diventare nuovamente verde. Se non diventa verde, controllare la<br>propria connessione Wi-Fi e riavviare l'app sul proprio iPad.            |
| l risultati sembrano imprecisi                                                        | Verificare di aver posizionato correttamente la pallina sul punto<br>rosso e accertarsi che l'unità sia allineata con la superficie di tiro, Se<br>si utilizza un tee, accertarsi che la base sia sul punto rosso.                                                 |

Se questa guida alla risoluzione dei problemi non offre una soluzione, fare riferimento alle Domande Frequenti all'indirizzo www.skytrakgolf.com

### Processo di registrazione

Il nuovo SkyTrak comprende un periodo di prova di 30 giorni per giocare subito con lo SkyTrack. Il periodo gratuito di prova dà accesso a sessioni di pratica e alle impostazioni di base. Dopo il periodo di prova, sarà necessario completare il processo di registrazione e sottoscrivere il piano di abbonamento a SkyTrak che meglio risponde alle proprie esigenze.

- Per registrarsi al nuovo SkyTrak, sarà prima necessario scaricare l'app SkyTrak sul proprio dispositivo mobile, cercando "SkyTrak" nell'app store del proprio dispositivo o scaricare l'applicazione SkyTrak per da www.skytrakgolf.com.
- Aprire l'app SkyTrak e accedere con il nome utente e la password al proprio account SkyGolf. Se ancora non si possiede un account SkyGolf, scegliere l'opzione "Create Account".
- Il proprio SkyTrak dovrà essere in modalità Rete per completare la registrazione. Per le istruzioni, fare riferimento alla guida alla connessione di rete.
- 4. Selezionare il menu del profilo nell'angolo superiore destro.

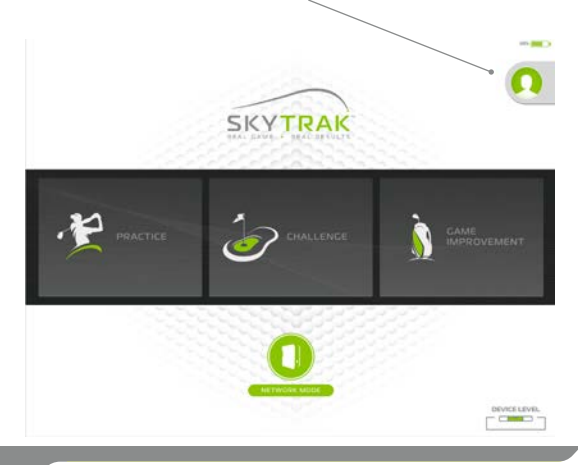

- 5. Selezionare "About" USER. NON REGISTRATO HISTORY GLOBAL SETTINGS DOMINANT HAND LEFT ( DISTANCES METERS SPEEDS STATS O DATA SYNCED SkyGolf IS YOUR ACCOUNT ON THE WEB ABOUT LOGOUT
- 6. Selezionare "Register Device"

| АВОЦТ                 |                 | >         |
|-----------------------|-----------------|-----------|
| SOFTWARE VERSION      |                 |           |
| 3.0.1 (11)            |                 |           |
| UNIT SERIAL NUMBER    |                 |           |
| REE21SIVI08A          |                 |           |
| UNIT FIRMWARE VERSION |                 |           |
| 1.640                 |                 |           |
| UNIT REGISTERED TO    |                 |           |
| Andy Allen            |                 |           |
|                       |                 |           |
|                       |                 |           |
|                       | REGISTER DEVICE | SEND LOGS |

- Dopo aver ricevuto il messaggio di avvenuta registrazione del proprio dispositivo, selezionare "Done".
- Ora SkyTrak è registrato sul proprio account SkyGolf e riceverà le funzioni di base.

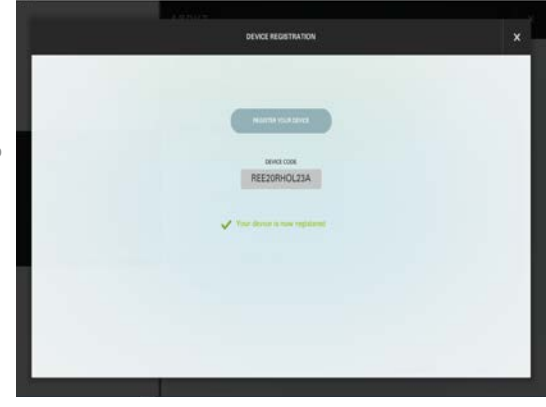

### Upgrade dell'abbonamento a SkyTrak

Per accedere alle funzioni premium, quali le sfide e il gioco a campo intero con i nostri partner simulatori, l'utente ha l'opzione di aggiornare il suo livello di abbonamento. Per una panoramica completa delle opzioni di abbonamento, fare riferimento alla pagina <u>https://shop.skygolf.com/c-208-skytrak-plans.aspx</u>

- Dopo l'acquisto di un upgrade di abbonamento, l'utente riceve un e-mail da SkyGolf per attivare il suo abbonamento.
- Selezionare il pulsante "Activate" nella e-mail per finalizzare l'upgrade del proprio abbonamento.

#### IMPORTANTE: SkyTrak deve essere aggiornato con le informazioni di abbonamento perché sia possibile iniziare a giocare con il nuovo software .

Per iniziare ad utilizzare lo SkyTrak con l'upgrade di abbonamento quale Game Improvement o Play & Improve

 Connettersi al proprio SkyTrak attraverso la modalità Rete e accedere all'app SkyTrak con le proprie credenziali (nome utente e password).

#### OPPURE

 Connettere il dispositivo mobile o il PC alla propria rete WI-FI, effettuare l'accesso all'app SkyTrak con il nome utente e la password, e attendere finché non appare sulla parte superiore il messaggio "Data Synced". Non è richiesta la sincronizzazione dello SkyTrack con il dispositivo mobile o PC.

### Guida alla connessione di rete

#### SkyTrak può essere connesso al proprio iPad o PC in molti modi:

Attraverso una connessione Wi-Fi diretta, mediante il router della propria rete domestica wireless o mediante una connessione USB (solo PC).

La **connessione Wi-Fi diretta** deve essere utilizzata se non si ha accesso a una rete Wi-Fi affidabile (per esempio sul campo pratica o driving range). Utilizzando la connessione diretta, il proprio dispositivo mobile o PC si connette direttamente allo Wi-FI dello SkyTrak, per cui non ha bisogno dell'accesso a Internet.

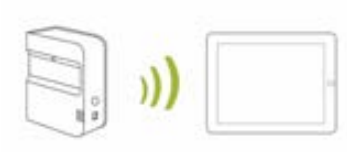

La connessione di rete mediante router wireless deve essere utilizzata quando si ha accesso a una rete Wi-Fi affidabile. Questa modalità di connessione è necessaria per

determinate funzioni/per opzioni di simulatore, in cui è necessaria una connessione Internet. Utilizzando una connessione di rete, il proprio dispositivo mobile o PC utilizza il router wireless come ponte per connettere l'unità SkyTrak al proprio dispositivo mobile o PC e mantenere una connessione a Internet.

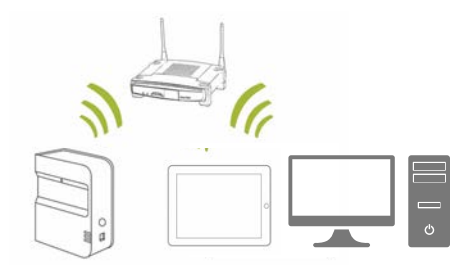

#### Connessione con cavo USB

Collegare il cavo Micro USB al dispositivo SkyTrak e a una porta USB sul proprio PC. Se si utilizza SkyTrak sul PC mediante una connessione USB, il proprio PC può restare connesso a Internet mediante LAN o wireless.

1. Per connettere in modalità di Rete, **fare clic sull'icona 'Connessione dispositivi'** sulla parte inferiore della dashboard dell'app di SkyTrak.

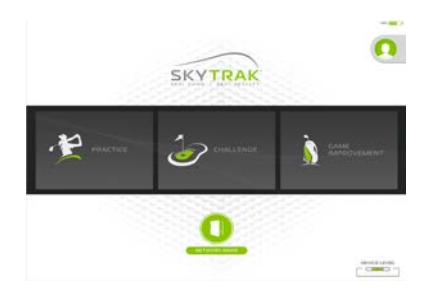

2. Seguire le istruzioni dettagliate nel software per connettere SkyTrak in Modalità Rete

## Risoluzione dei problemi:

# Non riesco a connettere il mio hardware alla rete (la luce in mezzo resta rossa fissa o lampeggiante).

Controllare nome e password di rete per verificare che siano stati immessi correttamente (senza caratteri speciali) e accertarsi di aver tenuto conto delle lettere maiuscole/ minuscole.

Per connettersi in modalità di rete, SkyTrak richiede una rete da 2,4 GHz. Inoltre, lo SkyTrak non sarà compatibile se il proprio indirizzo IP gateway di default è impostato su 10.0.0.1.

# Non riesco a connettere il mio hardware nell'app (la luce in mezzo resta gialla fissa).

Verificare che la propria rete non sia impostata come rete ospite. Le reti ospiti non consentono comunicazione da dispositivo a dispositivo.

Se si possiede più di una rete, accertarsi che il proprio dispositivo mobile non si connetta automaticamente alla rete sbagliata. Il dispositivo mobile deve essere connesso alla stessa rete che è stata programmata per l'unità.

# L'unità SkyTrak non viene visualizzata nell'elenco di iPad delle reti wireless disponibili.

Lo SkyTrak può essere nella modalità di rete, e questo è normale. È possibile riportare lo SkyTrak nella Modalità Diretta aprendo l'app, lasciando che l'unità si connetta e selezionando "Direct Mode" dalla finestra delle connessioni del dispositivo sulla dashboard.

#### SkyTrak perde colpi mentre è in modalità di rete.

Verificare il segnale della propria rete wireless. Per potenziare il segnale di rete può essere necessario aggiungere un ripetitore.

#### Ho bisogno di aiuto per trovare o cambiare la mia password di rete.

A causa del grande numero di router esistenti, ciascuno con diversi processi di configurazione, non siamo in grado di fornire supporto di rete. Si prega di contattare il proprio riferimento tecnico per la rete.

### Caricamento dei propri dati su SkyGolf 360

#### Creare un nuovo account o accedere con il proprio account SkyGolf 360

Perché? Quando si accede all'app, i propri dati vengono salvati localmente e poi sincronizzati nel cloud all'interno del sistema SkyGolf 360. Se si è titolari del pacchetto di abbonamento Game Improvement, è possibile visualizzare questi dati in qualsiasi momento online, visitando skygolf360.com e accedendo. Se non si è titolari di un account di abbonamento, non importa! Nel momento in cui si sceglierà di averne uno, tutti i propri dati saranno lì ad attendere.

| 12 | IMAL<br>PALSHORE<br>D.Last                                | SUGGERIMENTO:<br>Mantenere l'accesso,<br>altrimenti i propri dati non<br>verranno memorizzati. |
|----|-----------------------------------------------------------|------------------------------------------------------------------------------------------------|
|    | Forgot Pessword?<br>Create an Account III register later. |                                                                                                |

### **Dashboard principale**

Qui è possibile modificare il proprio profilo, connettersi all'unità SkyTrak e scegliere tra Practice Range o Sfide.

SUGGERIMENTO: Se si è già connessi direttamente alla propria unità SkyTrak nel momento in cui si accede alla dashboard, l'unità dovrebbe connettersi da sola entro 10 secondi. Lo stesso avviene se l'unità è già stata configurata nella propria rete domestica.

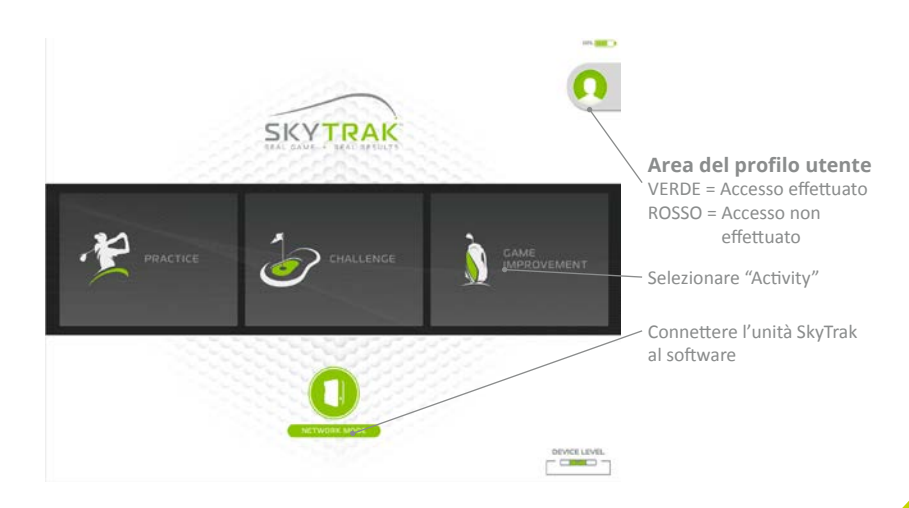

### Menu

Accessibile dal "Practice Range", il Menu serve per accedere a schermi alterni e modificare le impostazioni, quali i fattori ambientali, le angolazioni di camera e l'orientamento del giocatore.

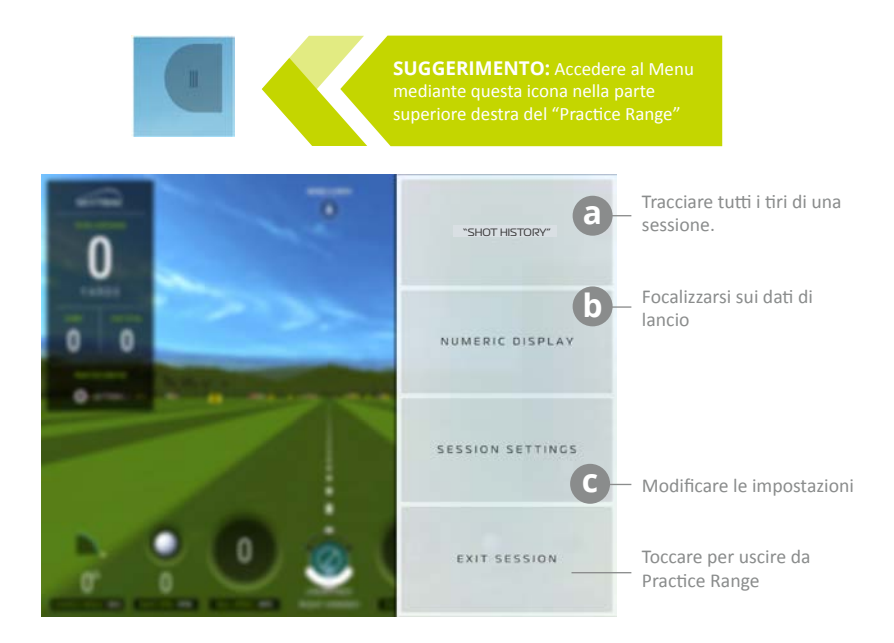

### a Cronologia sessioni

| RACTI | CE: 9/29    | 2017 2:                 | 17 PM         |            |              | SHOTHE     | STORY         |        | T PLQTTM     |       |                 | [→<br>turon |            | +<br>+      | \      |
|-------|-------------|-------------------------|---------------|------------|--------------|------------|---------------|--------|--------------|-------|-----------------|-------------|------------|-------------|--------|
| RET   | SHEF<br>MPA | CLUB<br>M <sup>TH</sup> | LAUNCH<br>201 | 507<br>353 | BACK<br>Inte | 50E<br>174 | FLIGHT<br>302 | DISCNT | NEXCHT<br>10 | ALL R | OPPLINE<br>10   | CANNY 10    | 8011<br>12 | TOTAL<br>10 | PELETE |
|       | 5 IRON      | (                       |               |            |              |            |               |        | USECT AN.    |       | an before a     | -           |            |             | -      |
| . 8   | 96          | 82                      | 22.0          | 0.0        | 7366         | -952       | 5.2           | 45     | 22.1         | 1.16  | -10             | 126         | 7          | 133         | ×      |
| IVG   |             |                         | 22.0          | 0.0        | 7366         | -192       | 52            | 6      | 2            | 1.16  | -11             | 125         | 7          | 133         |        |
|       | 9 IRON      | W2                      |               |            |              |            |               |        | BUTT NO.     |       | Chi Millingi Ch | 41          |            |             | -      |
| R     | 89          | 87                      | 22.5          | 2.0        | 8533         | 128        | 4.8           | -45    | 19.4         | 1,02  | 6               | 113         | 4          | m           | ×      |
| VG    |             | 17                      | 22.5          | 2.0        | 8933         | 128        | 4             | 15     | 15           | 1.02  |                 | 113         | 4          | 117         | /      |
|       | 7 IRON      |                         |               |            |              |            |               | 100    | BUIT NI      |       | CH HITSAE D     |             |            |             | -      |
|       | 99          | 81                      | 20.0          | -3.5       | 6738         | -969       | 5.2           | 44     | 21.5         | 1.22  | -20             | 128         | 8          | 136         | ×      |
| VG    | 99          | 81                      | 20.0          | -15        | 6738         | -969       | 52            | 41     | 21           | 1.22  | -20             | 128         |            | 135         |        |
|       | E IRON      | (                       |               |            |              |            |               |        | 10,027 AU    |       | en arthur D     | 40 C        |            |             | -      |
|       | 102         | 85                      | 22.1          | 7.0        | 7168         | -1031      | 5.6           | 50     | 25.9         | 1.21  | 1               | 136         | 7          | 143         | ×      |
|       | 102         | 15                      | 22.1          | 7.0        | 7158         | -1021      | 5.6           | 50     | 28           | 1.21  |                 | 136         | 7          | 143         |        |

"New Session" cancella tutti i dati dalla sessione così è possibile iniziarne una nuova dal zero

Dopo aver evidenziato
 i tiri da tracciare, toccare
 qui per accedere alla
 schermata di tracciamento
 dei tiri

Toccare qui per chiudere la Cronologia tiri

Toccando una riga la si evidenzia di BLU e si traccia il tiro nella schermata di tracciamento tiri

25

### **b** Display numerico

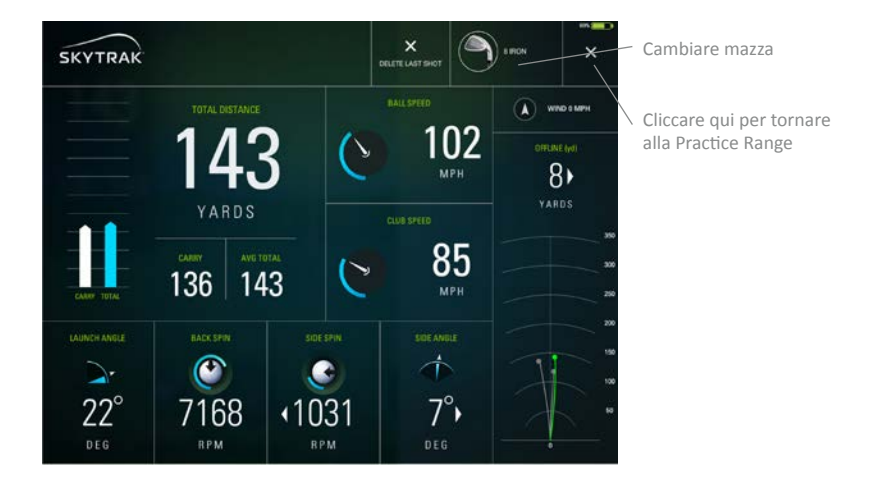

SUGGERIMENTO: Usare la schermata numerica quando si desidera concentrarsi sui dati senza preoccuparsi di vedere il volo simulato della pallina, come nel driving range (campo pratica).

### Impostazioni sessione

"Camera Angles" "FIRST PERSON": Inizia e mantiene una

visualizzazione in prima persona

"DYNAMIC": Inizia in prima persona, passa poi al range "FOLLOW BALL": Inizia in prima persona e quindi vola seguendo la pallina

"DOWNRANGE": Inizia in prima persona e passa a volgere indietro lo sguardo dalla fine del campo. "45 DEGREE": Inizia e rimane a un angolo posteriore di 45 gradi.

Azzera tutto al predefinito

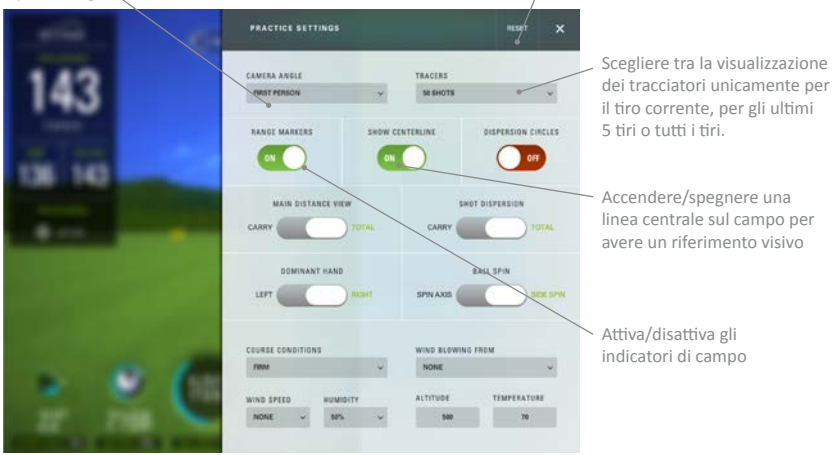

PRACTICE SETTINGS RESET I cerchi di dispersione consentono di CAMERA ANGLE TRACERS tracciare la propria FIRST PERSON SE SHOTS coerenza evidenziando raggruppamenti di tiri di RANGE MARKERS SHOW CONTERING DISPERSION CIRCLES ciascuna mazza sul campo. P OFF MAIN DISTANCE VIEW SHOT DISPERSION Scegliere per visualizzare sia la rotazione laterale sia l'asse di rotazione DOMINANT HAND BALL SPIN stanny A wa . . Modificare le condizioni del campo e i fattori COURSE CONDITIONS WIND BLOWING FROM ambientali NONE ALTITUDE TEMPERATURE WIND SPEED 100 70 NONE

Impostare il giocatore di golf destrorso o sinistrorso. Questa impostazione di default si basa su quanto impostato nel proprio profilo. \*Si dovrà anche modificare l'orientamento dell'unità sul tappetino. Passare tra "Total Distance" e "Carry Distance" come visualizzazione principale nella parte superiore sinistra del campo. Scegliere "Carry" o "Total" per avere i risultati della dispersione di tiri

tornare a Campo

Toccare qui per

### Impostazioni sessione

### Dashboard "Challenge"

Selezionando "CHALLENGES" dalla dashboard principale, si ha l'opzione di scegliere tra "Closest to the Pin", "Target Practice" e "Long Drive". Si sceglierà prima un giocatore singolo o più giocatori. È possibile selezionare fino a 6 persone per giocare. Quindi, definire l'esperienza o la mano dominante di ciascun giocatore cosicché SkyTrak sappia se usare il laser per la mano destra o per la sinistra. Per sinistrorsi, è sufficiente collocare SkyTrak sul lato opposto del tappetino dopo l'invito a farlo, quando tocca a quel giocatore. Quando si sposta l'unità per diversi giocatori, verificare che SkyTrak sia orientato in parallelo alla linea di bersaglio voluta. Quindi, selezionare il numero di tiri per giro e la distanza dalla bandierina. Ciascun giocatore farà il tiro all'invito.

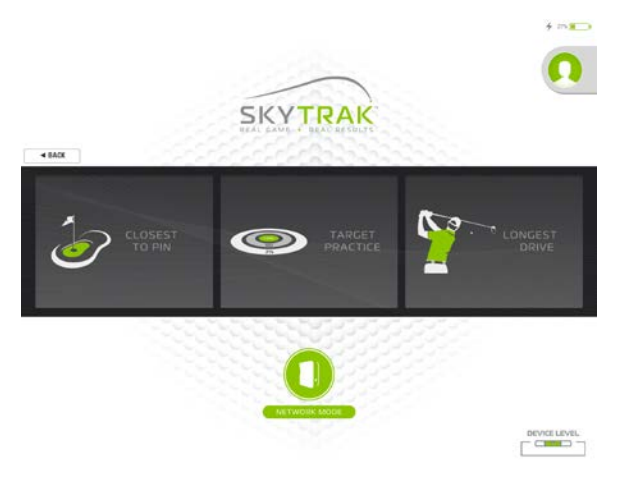

### Collegamento a un monitor/proiettore

Usare un adattatore Lightning Digital AV con cavo HDMI per collegare la propria TV.

- 1. Collegare l'adattatore al proprio dispositivo mobile.
- 2. Collegare il cavo HDMI tra la TV e l'adattatore.

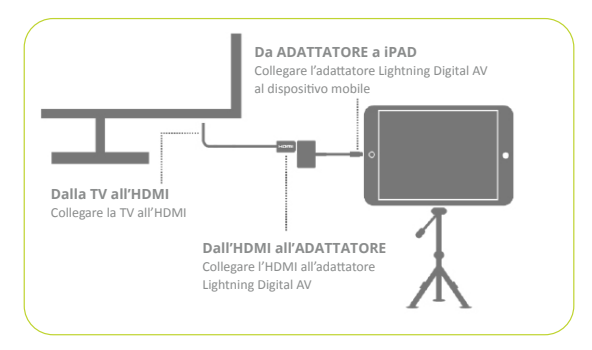

Usare un cavo HDMI per collegare alla propria TV.

- 1. Collegare il cavo HDMI al proprio computer.
- 2. Collegare il cavo HDMI alla TV.

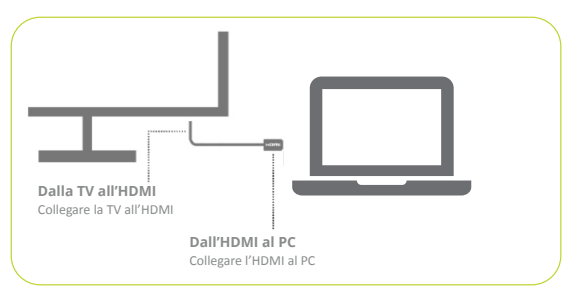

Usare un adattatore Lightning Digital AV con cavo HDMI per collegare il proprio proiettore.

- 1. Collegare l'adattatore al proprio dispositivo mobile.
- 2. Collegare il cavo HDMI tra il proiettore e l'adattatore.

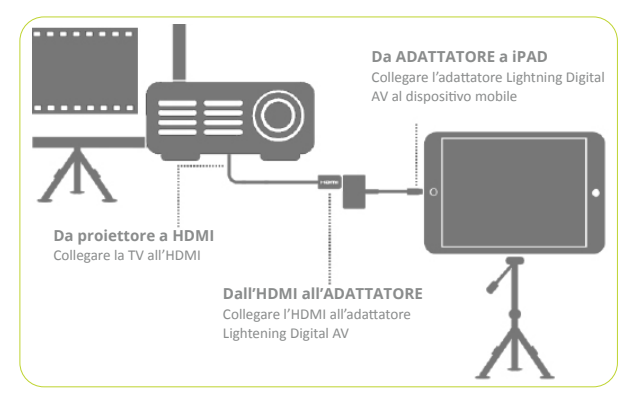

Usare un cavo HDMI per collegare al proprio proiettore.

- 1. Collegare il cavo HDMI al proprio computer.
- 2. Collegare il cavo HDMI al proiettore.

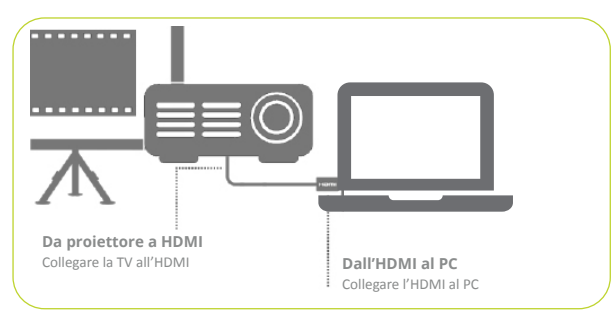

#### Usare un Apple TV o un altro dispositivo con AirPlay.

- 1. Sul proprio iPad, scorrere con il dito verso l'alto per aprire il Control Center e scegliere AirPlay.
- 2. Selezionare Apple TV e la visualizzazione dell'iPad verrà ripetuta nella TV.

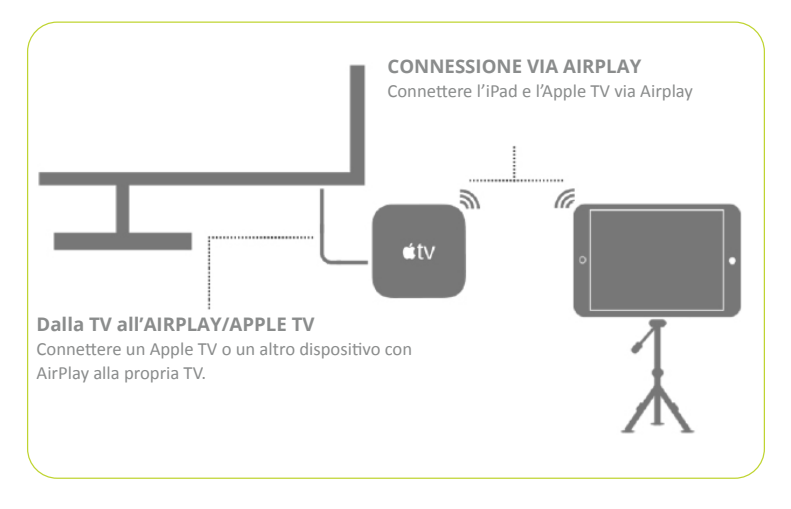

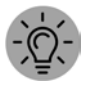

**SUGGERIMENTO:** Per sessioni più lunghe, inserire il caricatore Lightning nell'adattatore o direttamente nell'iPad quando si utilizza AirPlay.

Note:

Note:

Note:

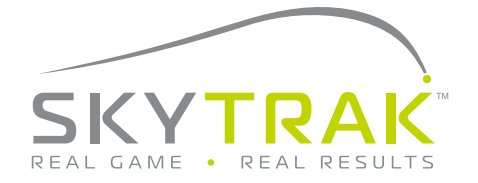

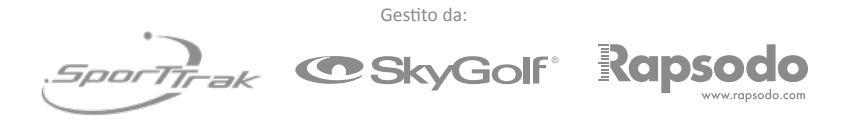

©2020 SkyTrak, LLC. Tutti i diritti riservati. Brevetti in corso di registrazione.

SkyTrak<sup>™</sup> è un marchio commerciale di proprietà di SkyTrak, LLC. iPad® e Apple® App Store<sup>™</sup> sono marchi depositati di Apple, Inc., negli U.S.A. e in altri Paesi. Altri marchi, registrati e non, appartengono ai rispettivi proprietari. L'uso di marchi non di proprietà di SkyTrak, LLC, è consentito su licenza.

L'intero contenuto di questa Guida è copyright di SkyTrak, LLC e non può essere ristampato senza autorizzazione. Il contenuto di questa Guida viene fornito unicamente a titolo informativo, è soggetto a modifiche senza preavviso e non deve essere considerato come impegno da parte di SkyTrak, LLC. SkyTrak, LLC declina ogni responsabilità per eventuali errori o inaccuratezze che potrebbero apparire nel contenuto di questa Guida.

Aggiornato il 23/10/2017